## Enabling / Disabling the Firewall under Mac OS X 10.2.x

| 📫 Finder    | File    | Edit | View |
|-------------|---------|------|------|
| About This  | Мас     |      |      |
| Get Mac OS  | X Soft  | ware |      |
| System Pref | ference | es   |      |
| Dock        |         |      | •    |
| Location    |         |      | •    |
| Recent Item | ıs      |      | •    |
| Force Quit. |         |      |      |
| Sleep       |         |      |      |
| Restart     |         |      |      |
| Shut Down.  |         |      |      |
| Log Out     |         | ô    | жQ   |

Under the **G** Menu, choose *System Preferences*.

Click Sharing under System Preferences.

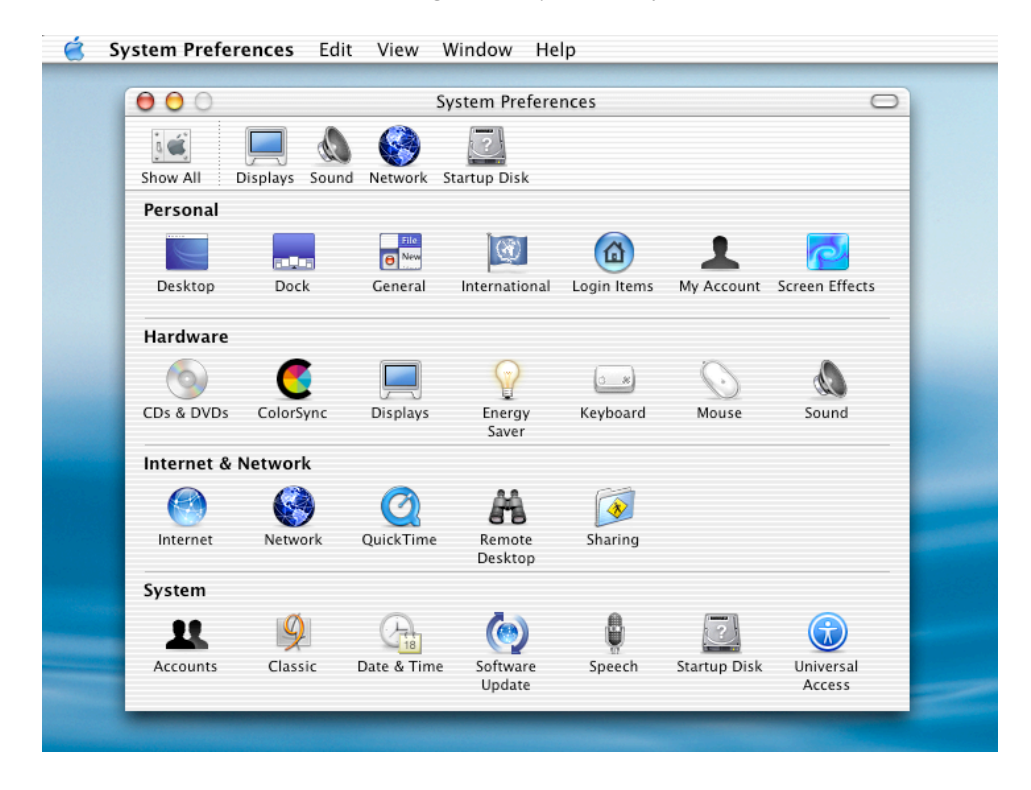

Click the *START* button start to the Firewall. Click the *STOP* button to stop the Firewall. Click the lock to prevent further changes and to finalize operation.

| Computer Name: Octavio G. Zuniga's Computer Rendezvous Name: Octavio-G-Zunigas-Computer .local Network Address: 192.168.0.3 Edit Services Firewall Internet Firewall On Stop Click Stop to allow incoming network communication to all services and ports. Allow: On Description (Ports) Personal File Sharing (548, 427) Windows File Sharing (139) Personal Web Sharing (80, 427) Remote Login - SSH (22) FTP Access (20-21 or 1024-65535 from 20-21) To use EFB to extern files unbils the formal Line an earble parsine EFB mode union the Pravise | Show All Displays Sound                                                            | Network Startup Disk                                                                                                    |                       |
|----------------------------------------------------------------------------------------------------|------------------------------------------------------------------------------------|----------------------------------------------------------------------------------------------------|-----------------------|
| Services       Firewall       Internet         Firewall On       Stop       Click Stop to allow incoming network communication to all services and ports.         Allow:       On       Description (Ports)         Personal File Sharing (548, 427)       New         Windows File Sharing (139)       Edit         Personal Web Sharing (80, 427)       Edit         Remote Login - SSH (22)       FTP Access (20-21 or 1024-65535 from 20-21)       Delete                                                                                          | Computer Name:<br>Rendezvous Name:<br>Network Address:                             | Octavio G. Zuniga's Computer<br>Octavio–G–Zunigas–Computer<br>192,168,0,3                                                                                                    | .local                |
| Firewall On         Stop       Click Stop to allow incoming network communication to all services and ports.         Allow:       On Description (Ports)         Personal File Sharing (548, 427)       New         Windows File Sharing (139)       Edit         Personal Web Sharing (80, 427)       Edit         Personal Web Sharing (80, 427)       Edit         Personal Web Sharing (80, 427)       Delete                                                                                                    |                                                                                    | Services Firewall Internet                                                                                                    |                       |
| To use STR to retrieve files while the firswall is an anable passive STR mode using the Proving                                                                                                    | Click Stop<br>ports.<br>Allow: On Descr<br>Perso<br>Wind<br>Perso<br>Remo<br>FTP A | to allow incoming network communication to all<br>iption (Ports)<br>anal File Sharing (548, 427)<br>ows File Sharing (139)<br>anal Web Sharing (80, 427)<br>ote Login – SSH (22)<br>access (20–21 or 1024–65535 from 20–21) | New<br>Edit<br>Delete |
| tab in Network Preferences.                                                                                                    | To use FTP to retrieve files tab in Network Preferences.                           | while the firewall is on, enable passive FTP mode                                                                                                    | using the Proxies     |